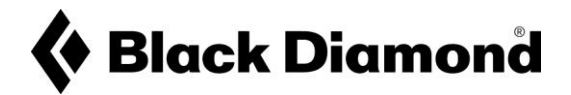

## DETAILED STEPS FOR UPDATE PROCESS RECON LT VOLUNTARY RECALL

- **1.** If you do not already have it, download the Pieps App for free on any iOS or Android device. The current up to date version of the Pieps App is 4.1
  - PIEPS App version 4.1 for iOS

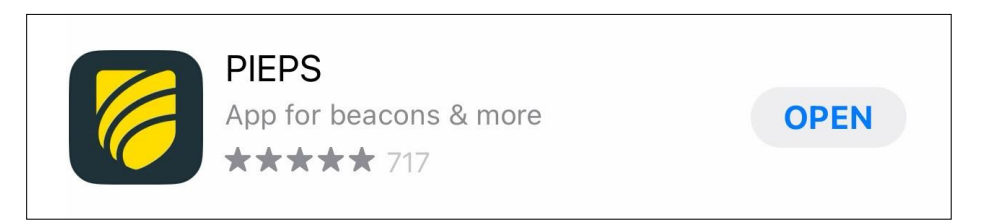

• PIEPS App version 4.1 for Android

| 6                          | PIEPS<br>Pieps GmbH      |                 |   |
|----------------------------|--------------------------|-----------------|---|
| <b>4.8★</b><br>426 reviews | <b>10K+</b><br>Downloads | E<br>Everyone ③ |   |
|                            | Install                  |                 | l |

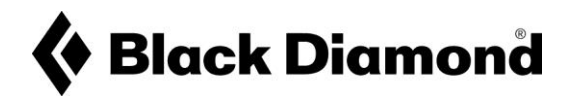

2. Please make sure that your Pieps app is updated to version 4.1

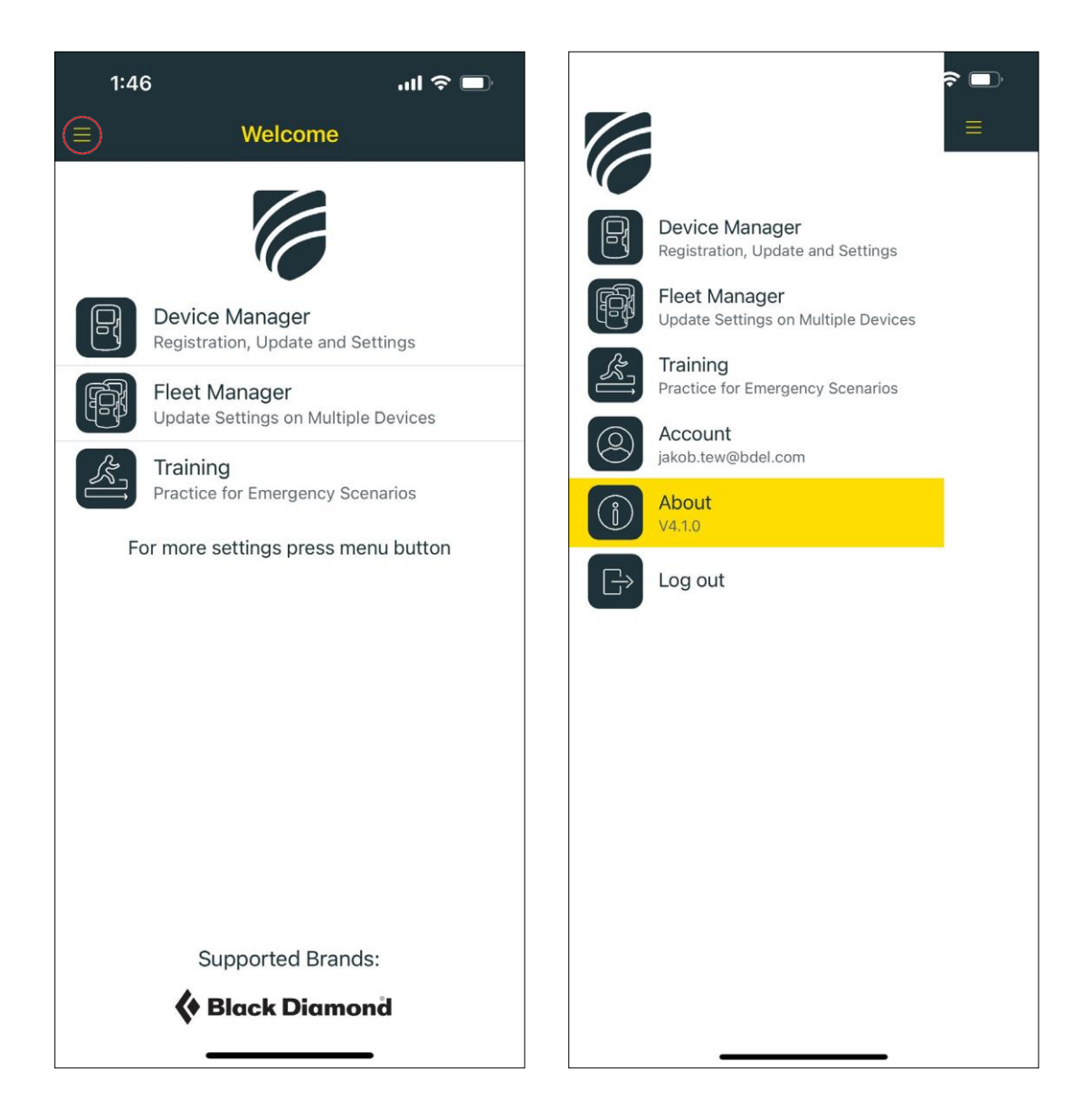

- 3. Open the App and connect your Recon LT beacon via Bluetooth
  - With the app open, enter the 'Device Manager'
  - From the top of the screen, select 'Connect Bluetooth Device'

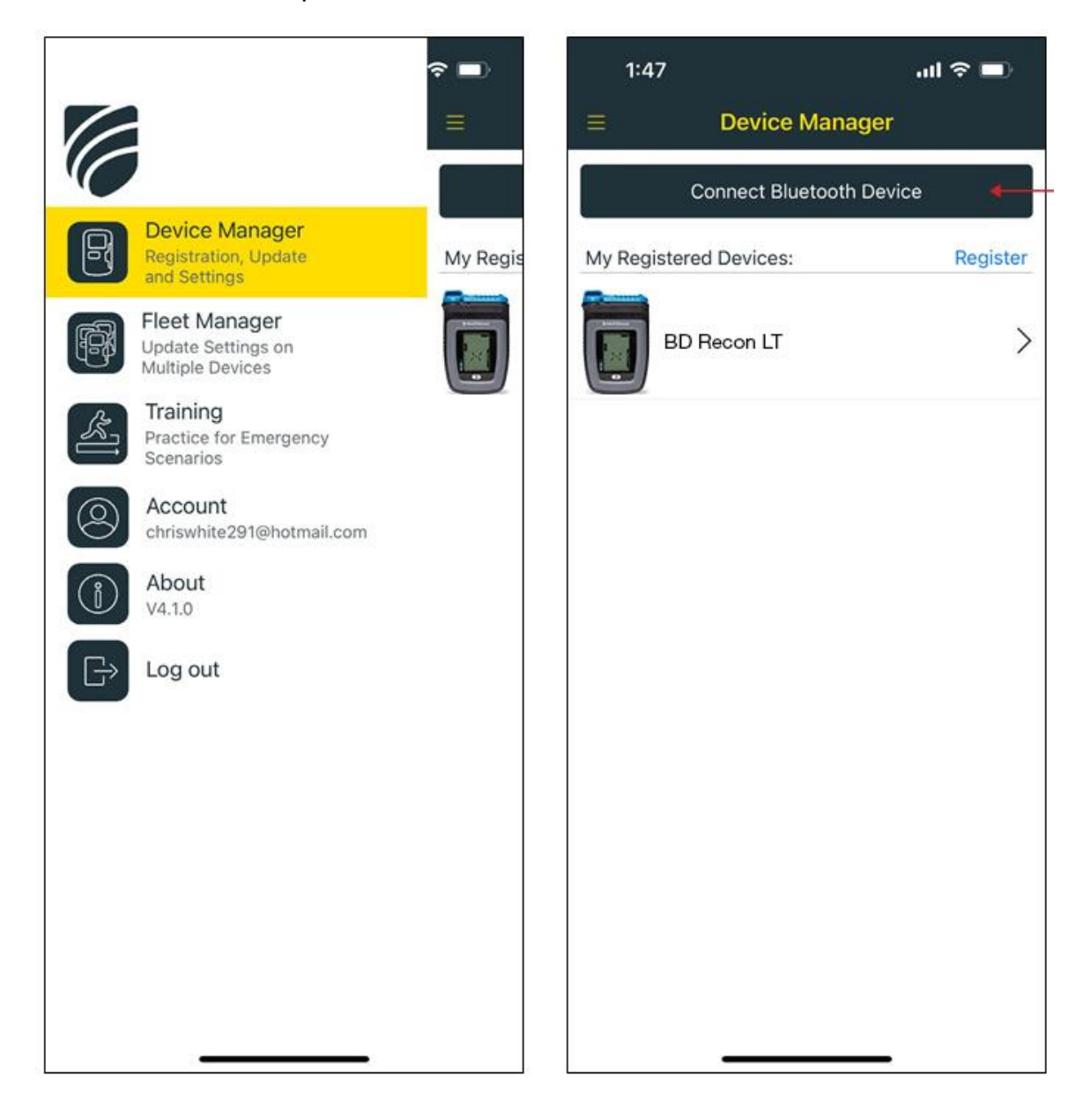

the beacon from Off to Send mode.

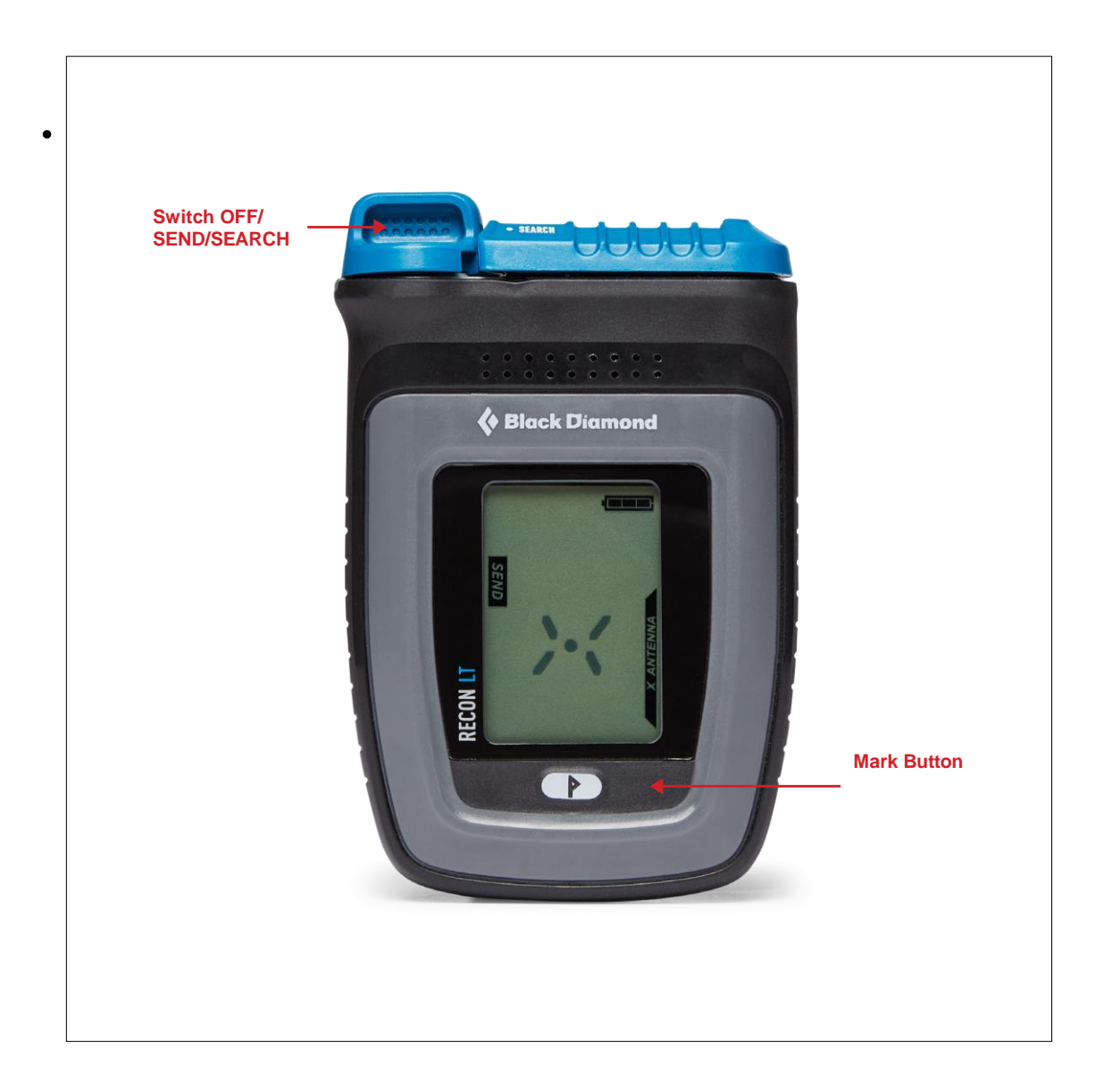

• Select your Recon LT from list in app.

**4.** Once connected, the App will automatically prompt you to Update your software, which should take less than one minute. Select 'Update' at the bottom of the screen.

| 1:49                                                                                                    |                                                                                                    | .ul 🗢 🗖                                              |  |
|----------------------------------------------------------------------------------------------------|----------------------------------------------------------------------------------------------------|------------------------------------------------------|--|
| <b>〈</b> Back                                                                                                    | BD RECON LT                                                                                                    |                                                      |  |
| Ne<br>PIEPS recor<br>software for<br>Update nor<br>Version 1.3<br>• Improve s<br>• General in<br>Version 1.2<br>• General in<br>Version 1.1<br>• First relea | w Software Avail<br>Version 1.3<br>mmends to update to<br>r best performance a<br>mally takes less than<br>Version Info<br>earch mode switchir<br>nprovements<br>nprovements<br>se | able<br>o the latest<br>and features.<br>n a minute. |  |
| Skip Update for Now                                                                                                    |                                                                                                    |                                                      |  |
| Update                                                                                                    |                                                                                                    |                                                      |  |
|                                                                                                    |                                                                                                    |                                                      |  |

**5.** It is recommended that you update your software regularly throughout the life of your product for the best performance and features.